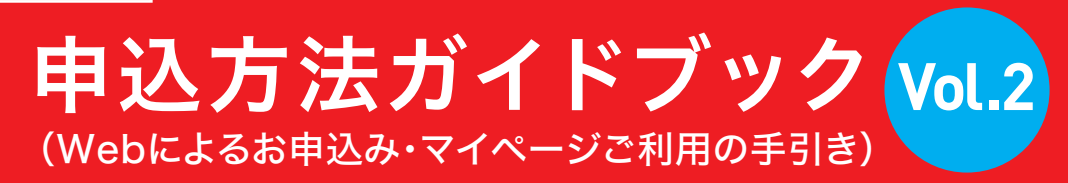

### https://sugiyama-travel.com

### Sugiyama Ski & Snowsports School

杉山スキー&スノースポーツスクールのマイページをご利用いただくためのガイドブックです。当社ホーム ページより会員登録いただきますと、Web上にお客様専用のマイページが作成され、コースレッスンのお申込 みやご予約内容の確認、レッスン受講後のカルテ・動画の閲覧などが可能になります。

●マイページは宿泊型コースレッスンのみの対応となります。 ●お電話によるお申込み方法は掲載しておりません。

会員登録

お申込みには杉山スキー&スノースポーツスクールへの会員登録が必要です。

※代表者のみでのお申込みはできません。ご参加の方全員のご登録をお願いいたします。子供スクールにご参加のお子様 もご本人のご登録が必要です。

| マイページログイン/新規登録のページを開きます         ・ログイン 意味した金展ID、バスワードでログインしてください。         金展D         パスワード         パスワード         パスワードでログインしてください。         パスワードで         パスワード         パスワード         パスワード         パスワードを忘れた方はこちらへ»         パスワードを忘れた方はこちらへ。         パスワードを忘れた方はこちらへ。         中込には会員登録が必要です。         パスワードを忘れた方はこちらへ。         パスワードを忘れた方はこちらへ。         中込には会員登録が必要です。         マイページが作成されます。         マイページが作成されます。         マイページが作成されます。         マイページが作成されます。         市気会員登録(無料)」」をクリックします         空気いたがいたいなどのですったすい。                                                                                                    | Sugiyama Tro                                                                                                    | ivel                                                                  | 株式会社スギヤマトラペル<br>東京都知事登録旅行業第2-3373 | 号(一社)全国旅行業協会正会員                                                                                 |
|----------------------------------------------------------------------------------------------------|----------------------------------------------------------------------------------------------------|-----------------------------------------------------------------------|-----------------------------------|-------------------------------------------------------------------------------------------------|
| <ul> <li>ログイン登録した金属ID、パスワードでログインしてください。</li> <li>金属ID</li></ul>                                                                                                    | マイページ<br>マイページログイ                                                                                               | <sup>ログイン/新規登録</sup> コース検索・<br>イン/新規登録のペー                             | <sup>お申込み 電話予約</sup> サイ<br>ジを開きます | スマートフォンの場合は<br>こちらをクリック                                                                         |
| パスワードを忘れた方はこちらへ»         申込には会員登録が必要です。         会員登録をいただくとマイページが作成されます。         【マイページでできること】         申込いただいたコースの手配の可否をお知らせいたします。         コースの手配ができた場合、決済の手続きページへご案内いたします。         申込の状況につ<br>入校後にレッス         「新規会員登録(無料)」をクリックします         ご登録いただいた 画板の変変をかけんます。                                                                                                    | ■ ログイン 登録した会員ID、パスワ<br>会員ID<br>パスワード                                                                            | - ドでログインしてください。<br>ログインする                                             | ※半角英数字<br>※半角英数字                  | Sugiyama Travel<br>TOP<br>スギヤマトラベルの<br>ホームページへようこそ。<br>このキームページマオーフスクーキ<br>のレッスンタル予約用のタームページマす。 |
| <ul> <li>              日夏登録をいたたくとマイペーシが作成されます。             【マイページでできること】             申込いただいたコースの手配の可否をお知らせいたします。             コースの手配ができた場合、決済の手続きページへご案内いたします。             申込の状況につい             入校後にレッス             「新規会員登録(無料)」をクリックします             ・             できた場合、注済の手続きページへご案内いたします。             ・             でもの             ・             でもの             ・             ・</li></ul> | 申込には会員登録が必要で                                                                                                    | <u>パスワードを忘れた方はこちら</u><br>す。                                           | <u>^&gt;</u>                      | APPL<br>す。2 and Software 13.12 4 10.5.5<br>TOP<br>- コース検索・お申込み<br>マイベージログイン/新規登録<br>よくある質問      |
|                                                                                                    | 会員登録をいただくとマイページ<br>【マイページでできること】<br>申込いただいたコースの手配の可<br>コースの手配ができた場合、決済<br>申込の状況につ<br>入校後にレッス<br>ご登録いただいた何報の支援かけ | が作成されます。<br>否をお知らせいたします。<br>の手続きページへご案内いたします。<br>会員登録(無料)」をクリ<br>スます。 | リックします                            | 電話予約<br>サイトの利用方法<br>旅行度登録票・約款・その他<br>- 備早旅行業約数<br>- 旅行条件書<br>- セキュリティーの確保について                   |

## 新規登録画面

新規登録画面より必要項目をご入力ください。(※)は入力必須項目です。

ご登録手続きの前に「@sugiyama-travel.com」からのメールを必ず受信可能に設定してください。

ご入力いただいたメールアドレスに、確認メールを送信いたします。迷惑メール設定などをされている場合は、登録前に設 定の解除をお願いいたします。

確認メールを受け取れない場合、登録手続きは完了しませんので、ご注意ください。

※メールの設定やメールが受信できない等のお問合せには対応できません。予めご了承ください。

代表者のみでのお申込みはできません。ご参加の方全員のご登録をお願いいたします。子供スクールにご参加のお子様もご本人のご登録が必要です。

|                                         | Travel                                                                                                    | 株式会社スギヤマトラベル<br>東京都知事登録旅行業第2-3373号(一社)全国旅行業協会正会員                                                                                                    |
|-----------------------------------------|----------------------------------------------------------------------------------------------------|----------------------------------------------------------------------------------------------------|
| रन                                      | イページログイン/新規登録 コース検索                                                                                                    | ■・お申込み 電話予約 サイトの利用方法                                                                                                    |
| <u>TOP</u> » 会員登録 » 入                   | . <b></b> л                                                                                                    |                                                                                                    |
| ※は必須頂日です                                | 新規                                                                                                    | 登録                                                                                                    |
|                                         |                                                                                                    |                                                                                                    |
| お申し込みやマイ・<br>に保管してください                  | ページをご覧になるための会員IDとパスワ<br>い。                                                                                                    | <sup>フードになります。第三</sup> お申込み関連、およびスクールからのご連絡た<br>こちらに登録のメールアドレスに届きます                                                                                                   |
| メールアドレス                                 |                                                                                                    | 使用できるメールアドレスでご登録ください                                                                                                    |
| (会員ID) 💥                                | ※ログインする際の会員IDになります                                                                                                    | 従来型携帯電話(ガラケー)ではご利用いただけませ                                                                                                    |
|                                         | 確認のために再度メールアドレスを入力                                                                                                    | リレてください。                                                                                                    |
|                                         |                                                                                                    |                                                                                                    |
| パスワード 💥                                 | 半角英数字(6~16文字)で入力してく                                                                                                    | ギ用央数子(6~16乂子)でハスワートを設定してくたる                                                                                                    |
|                                         | ※ログインする際のパスワードになります                                                                                                    | 際に必要です。お忘れにならないようにしてください                                                                                                    |
| お名前 ※                                   | 姓                                                                                                    | 4                                                                                                    |
| ふりがな ※                                  | 姓                                                                                                    | 名                                                                                                    |
|                                         | MINTER COMPLETING AND A MINIMUM                                                                                                    | いたでいたの日前の政治で行わせていたたちよう。                                                                                                    |
| #± 511 ××                               | お名前は正式な表記(漢字・平仮名・カタカナ)、<br>英語のお名前の方は『お名前』の欄に英語名(ア川<br>い。                                                                                                    | ふりがなは平仮名でご入力ください。<br>レファベットやカタカナ)を、ふりがなの欄に読み方を平仮名でご入力くださ                                                                                                    |
| 性別 ※                                    | お名前は正式な表記 (源手・平仮名・カタカナ) 、<br>実語のお名前の方は「お名前」の欄に実語名 (ア)<br>い。<br>○ 男性 ○女性                                                                                                    | ふりがなは平仮名でご入力ください。<br>レファベットやカタカナ)を、ふりがなの欄に読み方を平仮名でご入力くださ<br>各項目を間違えのないように入力してください                                                                                     |
| 性別 ※<br>生年月日 ※                          | お名前は正式な表記(源字・平仮名・カタカナ)、<br>実語のお名前の方は「お名前」の欄に実語名(ア川<br>い。<br>○ 男性 ○ 女性<br>                                                                                                    | ふりがなは平気名でご入力ください。 レファペットやカタカナ)を、ふりがなの側に読み方を平気名でご入力くださ   日   各項目を間違えのないように入力してください   電話番号2は任意です。未成年者の方は                                                                |
| 性別 ※<br>生年月日 ※<br>住所 ※                  | お名前は正なな表記(源字・平仮名・カタカナ)、<br>英語のお名前の方は「お名前」の欄に英語名(ア川<br>い。<br>○ 男性 ○女性<br>                                                                                                    | <sup>→0がなは平仮をでご入力ください。</sup><br>L7アペットやカタカナ)を、→0がなの欄に読み方を平仮をでご入力くださ<br>● ● 日 名項目を間違えのないように入力してください<br>電話番号2は任意です。未成年者の方は<br>保護者の連絡先を必ず入力してください                        |
| 性別 ※<br>生年月日 ※<br>住所 ※                  | お名前は正式な表記 (漢字・平仮名・カタカナ) 、<br>英語のお名前の方は「お名前」の僕に英語名 (ア)<br>い。<br>○ 男性 ○女性<br>- ・ ↓ 年 - ↓ 月<br>〒<br>「<br>都道府県を選択 ↓                                                                                                    | ▲9がなは平気をでころかください。<br>レファペットやカタカナ)を、ふりがなの欄に読み方を平仮をでご入力くださ<br>各項目を間違えのないように入力してください<br>電話番号2は任意です。未成年者の方は<br>保護者の連絡先を必ず入力してください                                         |
| 性别 ※<br>生年月日 ※<br>住所 ※                  | お名前は正なな表記 (漢字・平仮名・カタカナ) 、<br>英語のお名前の方は「お名前」の欄に英語名 (ア)<br>い。<br>○ 男性 ○女性<br>                                                                                                    | <sup>→0がなは平板をでご入力ください。</sup><br>L7アペットやカタカナ)を、→0がなの欄に読み方を平板をでご入力くださ<br>● ▼日<br>各項目を間違えのないように入力してください<br>電話番号2は任意です。未成年者の方は<br>保護者の連絡先を必ず入力してください                      |
| 性別 ※<br>生年月日 ※<br>住所 ※                  | <ul> <li>みる前は正式な表記(漢字・平仮名・カタカナ)、<br/>英語のお名前の方は「お名前」の僕に英語名(ア)<br/>い。</li> <li>男性 ○女性</li> <li>・ ・ ↓ 年 - ・ 月<br/>〒</li> <li>都道府県を選択 ↓</li> <li>市区町村</li> <li>番地・建物名</li> </ul>                                                                                                    | ▲9がなは平気をでこ入力ください。<br>レファペットやカタカナ)を、ふりがなの欄に読み方を平仮をでご入力くださ<br>年話番号2は任意です。未成年者の方は<br>保護者の連絡先を必ず入力してください                                                                  |
| 性別 ※<br>生年月日 ※<br>住所 ※                  | お名前は正式な表記(領手・平仮名・カタカナ)、<br>実語のお名前の方は「お名前」の優に実語名(ア)<br>い。<br>○ 男性 ○女性<br>- ・ マ 年 - マ 月<br>〒<br>〒<br>都道府県を選択 マ<br>市区町村<br>番地・建物名<br>電話番号1 ※                                                                                                    | ▲りがなは平安をでご入力ください。 L7アペットやカタカナ)を、ふりがなの欄に読み方を平安をでご入力くださ ▲ 各項目を間違えのないように入力してください 電話番号2は任意です。未成年者の方は 保護者の連絡先を必ず入力してください                                                   |
| 性別 ※<br>生年月日 ※<br>住所 ※<br>電話番号          | <ul> <li>みる前は正式な表記(選手・平仮名・カタカナ)、<br/>実語のお名前の方は「お名前」の欄に実語名(ア)<br/>い。</li> <li>男性 ○女性         <ul> <li>・<ul></ul></li></ul></li></ul>                                                                                                    | ▲9がなは平委をでこ入力ください。<br>レファペットやカタカガ)を、ふりがなの欄に読み方を平仮をでこ入力くださ<br>電話番号2は任意です。未成年者の方は<br>保護者の連絡先を必ず入力してください                                                                  |
| 性別 ※<br>生年月日 ※<br>住所 ※<br>電話番号          | お名前は正式な表記 (漢字・平仮名・カタカナ)、<br>英語のお名軸の方は「お名前」の欄に英語名(ア川<br>い。<br>の男性 ○女性<br>・    ・    ・    ・    ・    ・    ・                                                                                                    | <sup>→</sup> 0がなは平板をでご入力ください。<br>L7アペットやカタカナ)を、→0がなの欄に読み方を平仮をでご入力くださ<br>電話番号2は任意です。未成年者の方は<br>保護者の連絡先を必ず入力してください                                                      |
| 性別 ※<br>生年月日 ※<br>住所 ※<br>電話番号          | <ul> <li>お名前は正式な表記(領手・平仮名・カタカナ)、<br/>英語のお名前の方は「お名前」の優に英語名(ア)<br/>い。</li> <li>男性 ○女性         <ul> <li>・<ul></ul></li></ul></li></ul>                                                                                                    | <sup>→</sup> 0がなは平安をでご入力ください。<br>LTアペットやカタカナ)を、→0がなの欄に読み方を平安をでご入力くださ<br>電話番号2は任意です。未成年者の方は<br>保護者の連絡先を必ず入力してください<br>選択 v<br>Stv.                                      |
| 性別 ※<br>生年月日 ※<br>住所 ※<br>電話番号          | <ul> <li>みる前は正式な表記(選手・平仮名・カタカナ)、<br/>実語のお名前の方は「お名前」の優に実語名(ア)<br/>い。</li> <li>男性 ○女性         <ul> <li>男性 ○女性             <li>「<ul></ul></li></li></ul></li></ul>                                                                                                    | <sup>→</sup> 0がなは平安&でご入力ください。<br>レファペットやカタカナ)を、→りがなの欄に読み方を平安&でご入力くださ<br>電話番号2は任意です。未成年者の方は<br>保護者の連絡先を必ず入力してください                                                      |
| 性別 ※<br>生年月日 ※<br>住所 ※<br>電話番号          | <ul> <li>みる前は正式な表記(選手・平仮名・カタカナ)、<br/>英語のお名前の方は「お名前」の僕に英語名(ア)<br/>い。</li> <li>男性 ○女性         <ul> <li>・<ul></ul></li></ul></li></ul>                                                                                                    | ム9がなは平安なでご入力ください。<br>レファペットやカタカナ)を、ふりがなの欄に読み方を平安在でご入力くださ<br>■ ■ 名項目を間違えのないように入力してください<br>電話番号2は任意です。未成年者の方は<br>保護者の連絡先を必ず入力してください<br>■ 選択 ・<br>まい。<br>■ 選択 ・<br>■     |
| 性別 ※<br>生年月日 ※<br>住所 ※                  | <ul> <li>みる前は正式な表記(選手・平仮巻・カタカナ)、<br/>英語のお名前の方は「お名前」の優に英語名(ア)<br/>い。</li> <li>男性 ○女性         <ul> <li>男性 ○女性</li> <li>「<ul></ul></li></ul></li></ul>                                                                                                    | ム9がなは平安をでご入力ください。<br>LTアペットやカタカナ)を、ム9がなの欄に読み方を平安をでご入力くださ<br>各項目を間違えのないように入力してください<br>電話番号2は任意です。未成年者の方は<br>保護者の連絡先を必ず入力してください<br>選択 ▼<br>Stv.<br>番号を必ず入力してください。<br>歳柄 |
| 性別 ※<br>生年月日 ※<br>住所 ※<br>電話番号<br>緊急連絡先 | ある前は正式な表記(選手・平仮巻・カタカナ)、           実話のお名前の方は「お名前」の僕に英語名(ア)           ・         ・           ・         ・           ・         ・           ・         ・           ・         ・           ・         ・           ア         ・           都道府県を選択 〜         ・           市区町村         ・           番地・建物名         電話番号1 ※           電話番号1 ※         電話番号1 ※           電話番号1 ※         電話番号1 ※           電話番号1 ※         電話番号1 ※           電話番号1 ※         電話番号1 ※           電話番号1 ※         電話番号1 ※           電話番号1 ※         電話番号1 ※           電話番号1 ※         電話番号1 ※           電話番号1 ※         電話番号1 ※           電話番号1 ※         電話番号1 ※           電話番号1 ※         電話番号2           電話番号1 ※         電話番号52           電話番号1 ※         電話番号1 ※           素成年の方は下記へ保護者の方の電話         電話番号1 ※           素成年の方は下記へ保護者の方の電話         電話番号1 ※           電話番号1 ※         電話番号1 ※ | A0がなは平安をでこ入力ください。                                                                                                    |

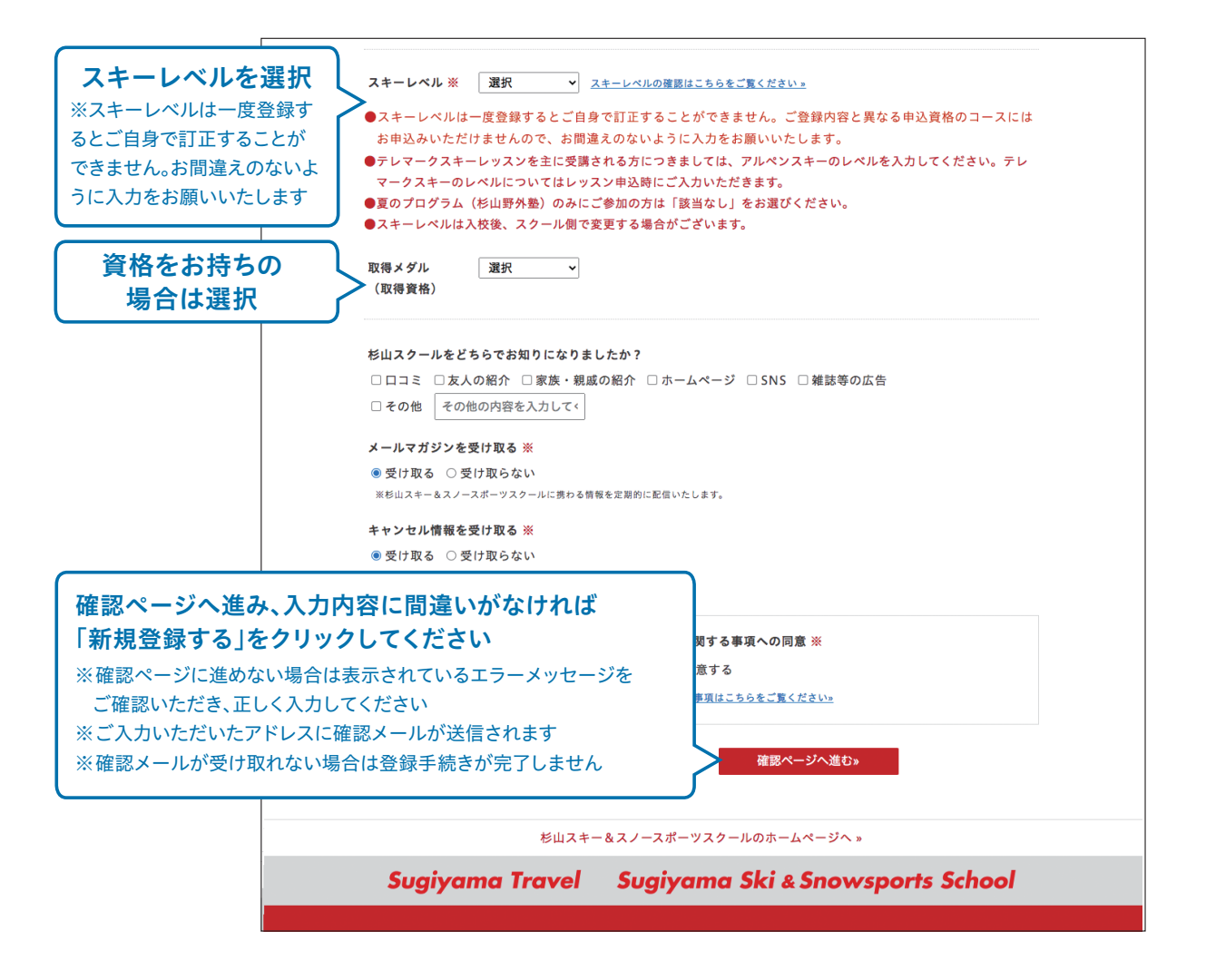

### 登録情報の確認・編集

登録情報の確認と編集は、お客さまの「マイページ」から行うことができます。 登録したメールアドレスとパスワードを入力してログインしてください。

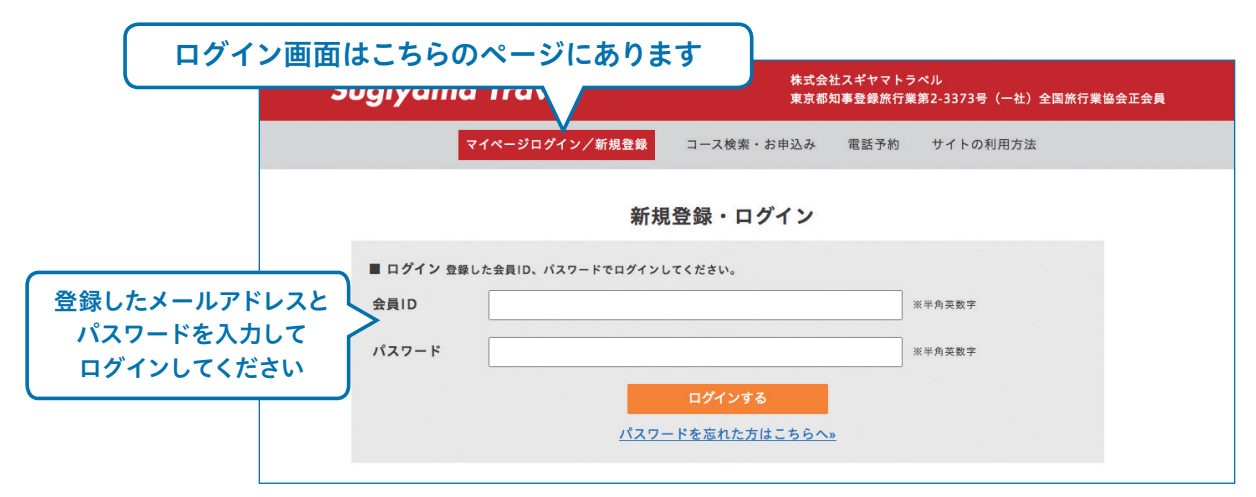

マイページのTOP画面が表示されますので 「登録情報の確認・編集」をクリックしてください。

登録情報の確認はここをクリック

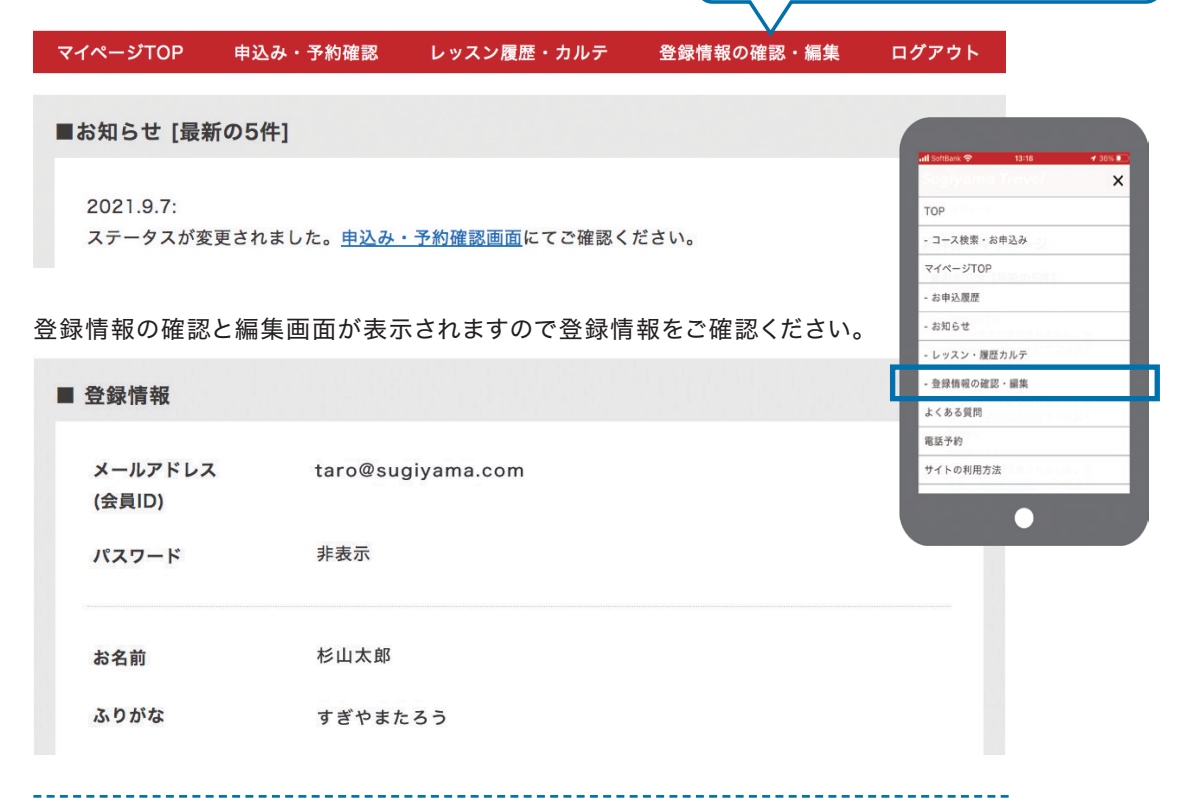

#### ●登録情報を変更するには

登録情報画面の下部にある「その他の登録情報を変更」をクリックします。

|              |            | 登録情報の変更はここをクリック |
|--------------|------------|-----------------|
| メールアドレスを変更 » | パスワードを変更 » | その他登録情報を変更 »    |
|              |            |                 |

登録情報が変更できる画面が表示されます。転居された場合の住所変更等をこちらから ご変更いただきます。

|          | 登録情報の編                       | 集   |  |
|----------|------------------------------|-----|--|
| ※は必須項目です | r                            |     |  |
| お名前 ※    | 杉山                           | 太郎  |  |
| ふりがな ※   | すぎやま                         | たろう |  |
| 性別 ※     | ◉ 男性 ○ 女性                    |     |  |
| 生年月日 ※   | 1965年 (昭和40年) ~ 年 8 ~ 月 21 ~ | B   |  |
| 住所 ※     | 〒 1160003                    |     |  |
|          | 東京都~                         |     |  |
|          | 千代田区麹町1-1-10                 |     |  |
|          | マートルコート麹町802号                |     |  |

※お客様の登録情報を当社にて変更することはできません。

### パスワードを忘れた方へ

パスワードを忘れた方はパスワードを再設定する必要があります。下記の手順によってパ スワードの再設定を行ってください。※当社にてお客様のパスワードの確認はできません。

①ログイン画面にある「パスワードを忘れた方はこちらへ」をクリックします。

|                       | ■ ログイン 登録し                     | た会員ID、パスワード                                  | でログインしてくださ                    | ۶LNo                                     |                         |
|-----------------------|--------------------------------|----------------------------------------------|-------------------------------|------------------------------------------|-------------------------|
|                       | 会員ID                           |                                              |                               |                                          | ※半角英数字                  |
|                       | パスワード                          |                                              |                               |                                          | ※半角英数字                  |
| パスワードを忘れ              | ぃた方はこちら                        | をクリック                                        | ログ<br><u>パスワードを忘</u>          | インする<br>れた方はこちらへ»                        |                         |
|                       | ②下記の画面が<br>リックしてくだ             | 表示されます。<br>さい。                               | ので、登録をし                       | たメールアドレスを入                               | カして「送信する」をク             |
|                       | パスワードをお忘れ<br>再設定用のURLを x       | れの方は、下のフォ<br>メールでお送りしま                       | ームに、ご登録の<br>す。                | メールアドレスを入力し、送信                           | してください。パスワード            |
|                       | メールアドレス(会                      | 員ID)                                         |                               |                                          | ※半角英数字                  |
| ご登録のメール<br>「送信する」をクリッ | レアドレスを入力<br>クするとメールが           | して ひんしん しんしん しんしん しんしん しんしん しんしん しんしん しん     | 送信                            | 言する                                      |                         |
|                       | ③パスワード再<br>クしてください<br>④新しいパスワ・ | 設定のためのし<br>い。下記の画面;<br>ードを入力して               | JRLが記載さ<br>が表示された。<br>「パスワードで | れたメールが届きます(<br>ページが開きます。<br>を設定する」をクリック! | ので、そのURLをクリッ<br>してください。 |
|                       | 新しいパスワードを                      | 入力し、「パスワ・                                    | ードを設定する」7                     | ドタンで変更を確定してくださ                           | ίι <sub>ο</sub>         |
| 新しいパス                 | スワードを入力                        | <i>,,,,,,,,,,,,,,,,,,,,,,,,,,,,,,,,,,,,,</i> | パスワード<br>ード(確認用)              |                                          |                         |
|                       |                                |                                              | パスワート                         | パスワード確認のため、再度入力して<br>* <b>を設定する</b>      | ください。                   |
|                       | パスワードの再調                       | 設定は完了です                                      | す。再設定をし                       | たパスワードを使って                               | コグインしてください。             |

忘れたわけではなく、パスワードまたはメールアドレスを変更したい場合は、登録情報の確認・ 編集画面の「メールアドレスを変更」「パスワードを変更」から行ってください(P3~4参照)。 忘れた方の再設定と同様にメールにて再設定画面へのご案内をいたしますので、手順に 沿って変更を行ってください。

# お申込み

お申込みはログインが必要になります。ご登録いただいたメールアドレスとパスワードを入力して「ログインする」をクリックしてください。

| マイページログイン/新規     | 見登録 コース検索・お申込み    | よくある質問 電話 | 舌予約 サイトの利 | 用方法          |                  |
|------------------|-------------------|-----------|-----------|--------------|------------------|
| ×==-0[2          | イページログイン」をクリ      | ック        |           |              |                  |
| ■ ログイン 登録した会員ID、 | パスワードでログインしてください。 |           |           |              |                  |
| 会員ID             |                   |           | ※半角英数字    | 登録したメ        | ールアドレスと          |
| パスワード            |                   |           | ※半角英数字    | パスワー<br>ログイン | ドを入力して<br>/してくだい |
|                  | ログインマ             | する        |           |              |                  |

※代表者のみでのお申込みはできません。ご参加の方それぞれの会員IDでのお申込みが必要です。

## コース検索

お申込みご希望のコースをコース検索画面にて検索します。 ※項目の全てに入力する必要はありません。チェックされた項目に関するコースが検索結果へ表示されます。

| コース検索ページはこちらをクリック                                                                                                    |                                |
|----------------------------------------------------------------------------------------------------|--------------------------------|
| giyama Travel<br>東京都知事登録旅行業第2-3373号 (一社) 全国旅行業協                                                                                                    | 会正会 📶 SoftBank 🗢 13:18 🖌 36% 💽 |
| マイページログイン/新規登録 コース検索・お申込み 電話予約 サイトの利用方法                                                                                                    | TOP                            |
|                                                                                                    | - コース検索・お申込み                   |
|                                                                                                    | マイページTOP                       |
| コース検索                                                                                                    | - お申込履歴                        |
| ご希望の条件からレッスンコースを検索いたします。(複数で絞り込み検索が可能です。)                                                                                                    | - お知らせ                         |
| 各コースのご案内は <u>こちら</u> からご覧ください。                                                                                                    | - レッスン・履歴カルテ                   |
|                                                                                                    | - 登録情報の確認・編集                   |
| ▼ レッスン日から探す                                                                                                    | よくある質問                         |
| ※ご入力の日にちに開催されているコースが                                                                                                    | 電話予約                           |
| こ布望のレッスンロから使案でさよす                                                                                                    | 91下の利用力法                       |
| <ul> <li>▼ レッスンコースから探す</li> <li>※選択されたコースが検索されます。</li> <li>□ レギュラー □ シニア □ シニアスペシャル □ シニアスプリング □ シニア不整地入門</li> </ul>                                                                            |                                |
| <ul> <li>□奥志賀スペシャル □ TA鍵 □ TA斉藤 □ デラックス □ デラックススペシャル □ 子供スクール</li> <li>□中学・高校生 □ レーシング □ シニアレーシング □ ジャイアントスペシャル □ 丸池スペシャル </li> <li>□ 杉山進スペシャル □ テレマーク □ パックカントリー体験 □ 山スキー入門 □ 竜王ツアー</li> </ul> | くご希望のレッスンコースが<br>検索できます        |
| □ 渋峠エリアツアー □ 笠岳エリアツアー □ 志賀高原以外 (野沢) □ 志賀高原以外 (月山)                                                                                                    |                                |
| <ul> <li>▼ スキーレベルから探す</li> <li>※ご自分のスキーレベルを選択してください。受講可解コースが検索されます。</li> <li>□ 上級A □ 上級B □ 上級C □ 中級A □ 中級B □ 中級C □ 初級A □ 初級B □ 初心者</li> </ul>                                                   | く<br>ご自身のスキーレベルか<br>検索できます     |
| ▼ 担当スキー教師から探す                                                                                                    |                                |
| ※担当スキー教師の決まっているコースに限り、スキー教師名で検索されます。                                                                                                    |                                |
| <ul> <li>□杉山進 □杉山公信 □中路信雄 □三上信二 □春野貞和 □森川敬介 □野田隆弘 □塚脇誠</li> <li>□塚脇幸子 □宮崎裕佳 □馬場猛 □山田由記子 □ミスターX □高瀬清久 □鍵周作 □斉藤健</li> <li>□□□□□□□□□□□□□□□□□□□□□□□□□□□□□□□□□□□□</li></ul>                          | 担当するスキー教師か     検索できます          |
|                                                                                                    |                                |
|                                                                                                    |                                |

## 2検索結果

 ①の検索条件で絞り込まれたコースの一覧が検索結果として表示されます。
 申込み希望コースの「第1希望として入力画面に進む」をクリックします。
 ※既に募集定員に達しているコースや、お客様ご自身のお申込み済みのコースと日時が重なるコース、 また申込資格に合わない場合はお申込みができません。

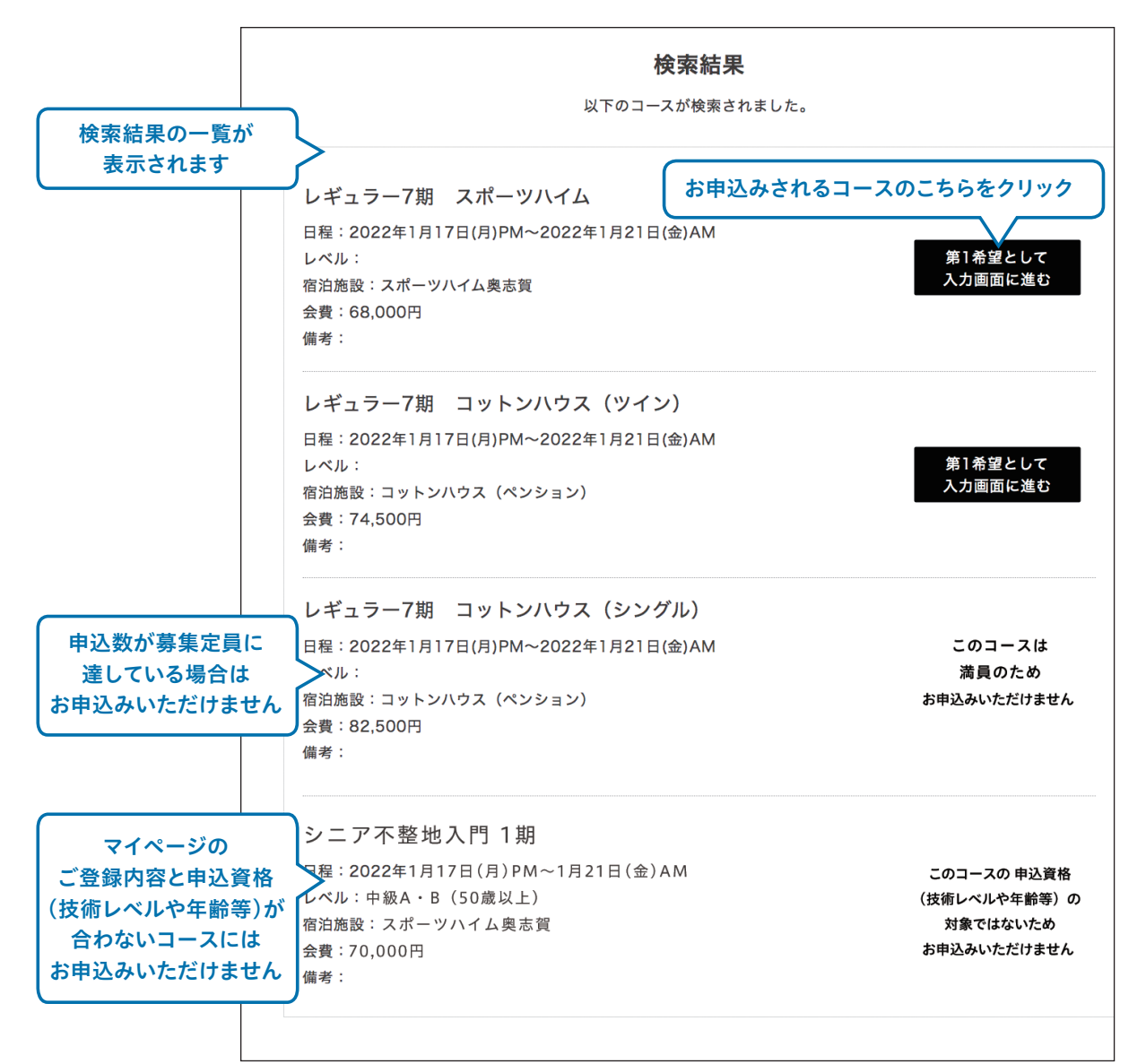

#### 【募集定員について】

募集定員はレッスンの定員となります。募集定員内でお申込みいただいた場合でも、ご希望の宿舎や部屋タイプが満室の場合がございます。予めご了承ください。

お申込み内容は予約申込みであり、契約が成立するものではありません。手配をした上で、予約の 可否をマイページ上でお知らせいたします。

## ③お申込み・詳細

「お申込み・詳細画面」が表示されます。入力フォームに必要事項をご入力ください。 ※空き状況は随時変動します。お申込みが完了するまでは、お申込みを進めていく途中で満員となる場合がございます。

| 氏名              | 杉山 太郎                           |               |
|-----------------|---------------------------------|---------------|
| 生年月日            | 1965-8-21 (56歲)                 |               |
| 住所              | 東京都千代田区麹町1-1-10 マートルコート麹町802号   |               |
| スキーレベル          | 中級A                             |               |
| ●お申し込みのコース      |                                 |               |
| コース名            | レギュラー7期 スポーツハイム7期               | お甲込み情報をこ確認くたさ |
| 日程              | 2022年1月17日(月)PM~2022年1月21日(金)AM |               |
| 申込み資格           |                                 |               |
| 最少催行人員          | 2                               |               |
| 宿舎              | スポーツハイム奥志賀                      |               |
| 部屋タイプ           | スキーヤーズベッド男女別相部屋                 |               |
| 会費内訳            | 68000                           |               |
|                 | こちらをご覧ください。 <u>宿舎のご案内»</u>      |               |
| 会費(基本代金)        | 68,000円 ※オブションを除く               |               |
| ※お申し込み後(お申し込み成立 |                                 | せください。        |
| ●以下の項目をご入力くフ    | ださい。                            |               |
|                 |                                 |               |

次ページに進む とお申込みコースの必要項目入力欄や選択可能なオプションが表示されます。 ※お申込みされるコースによって表示される内容は異なります。

実際のお申込みページでは、画面上のご案内をご一読の上、お申込みを進めてください。

#### 

#### ● 宿泊付のコースを申込む

※ご希望の宿舎や部屋タイプが満室の際に、ご自身で宿を手配されて講習のみでのお申込みを希望される場合は、 この先のページで第2(第3)希望として講習のみのお申込みを追加することができます。

講習のみ(宿泊なし)を申込む
 ※講習のみにご参加の方は、コース期間中の宿舎手配をご自身でお願いいたします。
 ※お申込みの前にこちらをご確認ください。講習のみのご案内・会費一覧 »

**b.部屋タイプの変更** ら変更される場合は、ご希望の部屋タイプにチェックを入れてください。

|                                                                                   | 【部屋夕<br>⑨ | イプ変更】<br>変更しない                                                                     |
|-----------------------------------------------------------------------------------|-----------|------------------------------------------------------------------------------------|
| 2名以上でご利用の部屋タイプを選択され                                                               | 0         | スキーヤーズペッド(男女別相部屋) → 洋室シングル(個室利用) ※割増有<br>スキーヤーズペッド(男女別相部屋) → 洋室ツイン(シングル利用) ※割増有    |
| た場合は、同室者のお名前を入力する枠が                                                               | 0         | スキーヤーズペッド(男女別相部屋) → 洋室ツイン(ツイン利用) ※割増有                                              |
| 表示されます                                                                            |           | ※「注意フイン(ツイン利用)」をこ利用の場合は、回並者のお名削をこ入力ください。回並者の力も別處お中込みが必要で<br>込みが揃ってからの手配となります。<br>- |
| ※同生者の方のがある中とのが必要です(同生者として<br>入力されても同室者の方のお申込みとはなりません)<br>手配は同室者のお申込みが確認できてからになります | $\geq$    | ▶ 同室者1<br>スキーヤーズペッド(男女別相部屋) → スキーヤーズペッド(グループでの個室利用/本人含め)                           |

C. 前泊・後泊の申込み ※宿舎によって選択できる内容が異なります。 ※当社にて前泊・後泊のお取扱いがない日程は選択項目が表示されません。 【前泊】(開講日前日の宿泊) ● 希望しない。 ○ 前泊 (夕・朝食付) を希望する ※夕食時間(18:00) までにご到着ください。 前泊(朝食付)を希望する ※ご到着日の夕食のご提供はありません。 到着予定時刻を入力してくだれ 前泊を希望される方は、 会期中と同じ部屋タイプが 到着予定時刻を入力してください 手配できなかった場合、 【会期中と同じ部屋タイプで手配で 相部屋のご予約を希望するか 相部屋で予約希望 しないかを選択してください 相部屋は希望しない(希望しないにチェックを入れた場合は、前泊なしで手配いたします。) (スポーツハイムの部屋タイプを 変更した場合のみ表示されます) 【後泊】(閉講日当日の宿泊) ● 希望しない。 後泊(夕・朝食付)を希望する 【会期中と同じ部屋タイプで手配できない場合、前泊を相部屋で手配しますか?】 ● 相部屋で予約希望 ○ 相部屋は希望しない(希望しないにチェックを入れた場合は、後泊なしで手配いたします。)

前泊・後泊をご希望の方はチェックを入れてください。

### d. リフト券パックの利用選択

スポーツハイム泊の一部のコースにリフト券パックの対応が ございます。ご希望の方はチェックを入れてください。 ※リフト件パックの設定のないコースは表示されません。

- リフト券パックを利用しない
- リフト券パックを利用する

### e.子供スクール・中学高校生コースの申込み必要項目および選択項目

子供スクール・中学高校生コースは、以下の選択項目や入力欄が表示されます。画面上のご案内をごー 読いただき、必要に応じてご入力ください。※子供スクール、中高生コース以外のコースは表示されません。

●リフト券の手配が不要な場合は「リフト券を希望しない」を選択できます。

●レンタルのお申込み(身長、体重、足のサイズの入力が必要です。)

●同室者のご希望(同室希望のお友達のお名前を入力できます。)

※個室のご利用は、大人コースへ参加される保護者の方と同室の場合、または保護者の方のみでのご利用に限らせ ていただきます。

### 確認ページ

入力が完了しますと、確認ページが表示されます。お申込み内容をご確認の上、ページ下部にある「上記の内容で申込みリ ストに追加する」をクリックしてください。

上記の内容で申込みリストに追加する

## ④お申込みリスト

③でお申込みリストに追加したお申込み内容を確認する画面です。まだお申込みは完了していません。

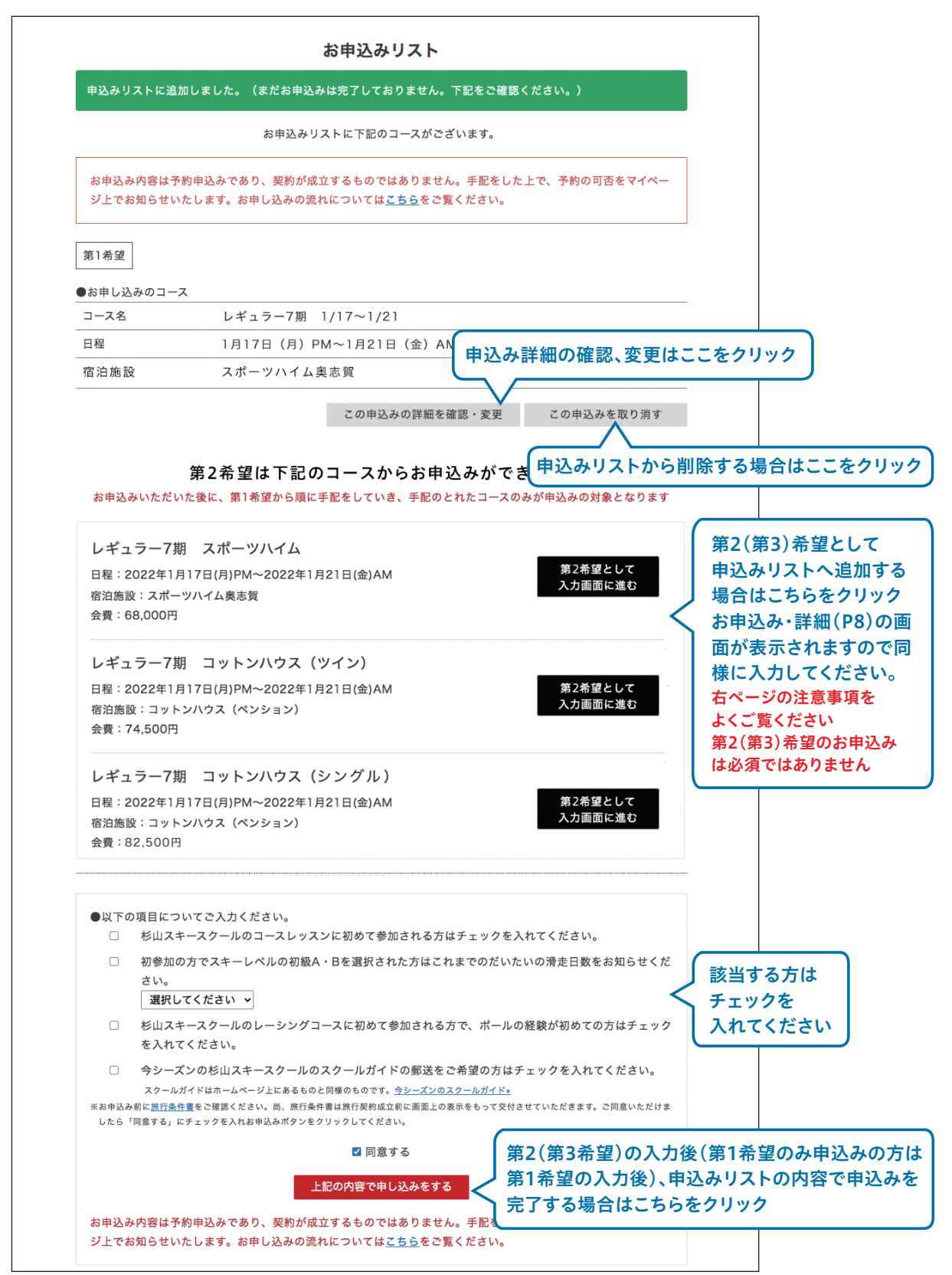

### 第2希望~第3希望のお申込みに関するご注意

【第2希望~第3希望のお申込み】

検索結果(P7)に表示されるコースはあくまでもレッスンの定員に空きがあるコースとなり、宿舎や部屋タイ プの残数とは紐づいておりません。

第1希望の宿舎(部屋タイプ)が満室だった場合に、同コース(同会期)の他の宿舎(部屋タイプ)へのお申込 みを希望される方は、予め第2希望(第3希望)として選択が可能です。第1~第3希望のうち、ご予約をお受 けできるお申込み内容の中で希望順が高いお申込み一つのみを、ご予約の対象として承ります。尚、キャン セル待ちはできませんので予めご了承ください。※第2(第3)希望として選択できるのは、第1希望と同コース (同会期)の宿舎および部屋タイプが異なるお申込みのみとなります。

- \* スポーツハイムの個室利用でお申込みの場合に、第1(第2)希望の部屋タイプが満室の際に相部屋でのお申込みがご希望 の方は、第2(第3)希望に相部屋でのお申込みを選択してください。
- \* ツインやグループ利用での部屋タイプでお申込みいただいた際に、お申込み人数分のレッスンの空きがない場合は全員分 のお申込みが取消となります。1名でもご参加がご希望の場合は、第2(第3)希望に1名でのお申込みを選択してください。 ご同行の方と優先順位をお話合いの上、お申込みをお願いいたします。
- \* 第1希望の宿舎や部屋タイプが満室の際に、ご自身で宿を手配されて講習のみでのお申込みを希望される場合は第2(第 3)希望に選択してください。(講習のみでご参加いただけるコースに限ります。)

### ⑤お申込み完了

お申込みが完了すると下記の画面が表示されます。 お申込みの内容は予約申込みであり、契約が成立するものではありません。 手配をした上で、予約の可否をマイページでお知らせいたします。

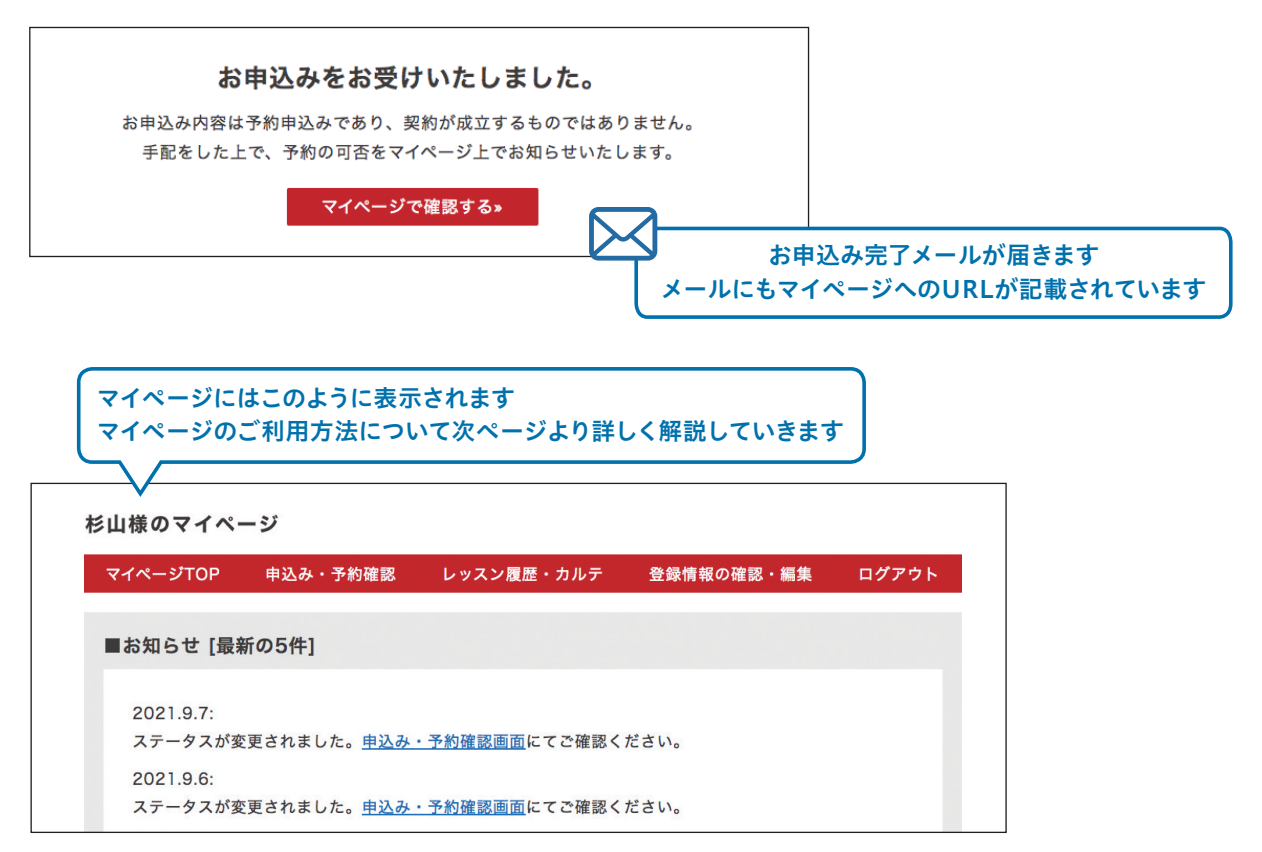

マイページではお申込み内容の確認や、旅行契約成立までの進捗状況をご確認いただけ ます。またレッスン受講後にはレッスンカルテ(3泊以上のコース)、およびレッスン時の動 画をご覧いただけます(一部のコースを除く)。

マイページのご利用はログインが必要です。

| 会員ID  |        | ※半角英数字 | 登録したメールアドレスと<br>パスワードを入力して |
|-------|--------|--------|----------------------------|
| パスワード |        | ※半角英数字 | ログインしてくだい                  |
|       | ログインする |        |                            |

### お申込みの状況を確認する

お申込みされたコースを確認するには「申込み・予約確認」をクリックします。

| マイページTOP      | 申込み・予約確認            | レッスン履歴・カルテ            | 登録情報の確認・編集 | ログアウ | .∎ SoftBank 🗢 13:18 | <b>4</b> 3 |
|---------------|---------------------|-----------------------|------------|------|---------------------|------------|
|               | $\wedge$            |                       |            | _    | ТОР                 |            |
| ■お知らせ         |                     |                       |            |      | - コース検索・お申込み        |            |
| -             | お甲込みコースの            | 状況を確認する時に             | <b>x</b>   |      | マイページTOP            |            |
| 2021.0.7      | こちらをクリック            |                       |            |      | - お申込履歴             |            |
| 2021.9.7      | が雨さわました 由込み         | ・予約確認両面にてご確認く         | ださい        | 1    | - お知らせ              |            |
| ~ / / / / / / |                     |                       |            |      | - レッスン・履歴カルテ        |            |
| 2021.9.6:     |                     |                       |            |      | - 登録情報の確認・編集        |            |
| ステータスが        | 変更されました。 <u>申込み</u> | <u>・予約確認画面</u> にてご確認く | ださい。       |      | よくある質問              |            |
|               |                     |                       |            |      | 電話予約                |            |
|               |                     |                       |            |      | サイトの利用方法            |            |
| 込みのコース        | が一覧で表示され            | ぃます。                  |            |      |                     |            |
|               |                     |                       |            |      |                     |            |

| x17-210P  | 中込み・予約確認    | レッスン腹症・カルナ | 笠蛷情報の確認・編集      | 「詳細確認ホタン  |
|-----------|-------------|------------|-----------------|-----------|
| ・お申込番号:21 | 00062       |            | お申込日時:2021-09-1 | 6 11:50 2 |
| 第1希望      | レギュラー7期 スポー | ツハイム       | 申込み送信済み         | Q         |
|           |             | z          | の申込みに対してのい合われ   | せ 💙 [0件]  |
|           |             |            | ―― お申込み状        | 況のステータス   |

#### ステータスについて

Г

ステータスが更新されますとご登録のメールアドレスにメールでお知らせいたします。ご出発までに必要なお手 続きはすべてマイページ上でのご案内になりますので、必ず **Q**をクリックして内容のご確認をお願いいたします (書面でのご案内はございません)。

「ステータス」は申込みの進捗状況をお知らせするものです。 申込みの直後は 申込み送信済み になります。スギヤマトラベルで手配が始まりましたら 手配中 に変わります。

## 手配が完了した場合(申込み確定)

お申込みコースの手配が完了した場合はステータスが 申込み確定 になります。 ※当社より連絡事項の記載がある場合がありますので、必ず詳細ページにて内容をご確認ください。

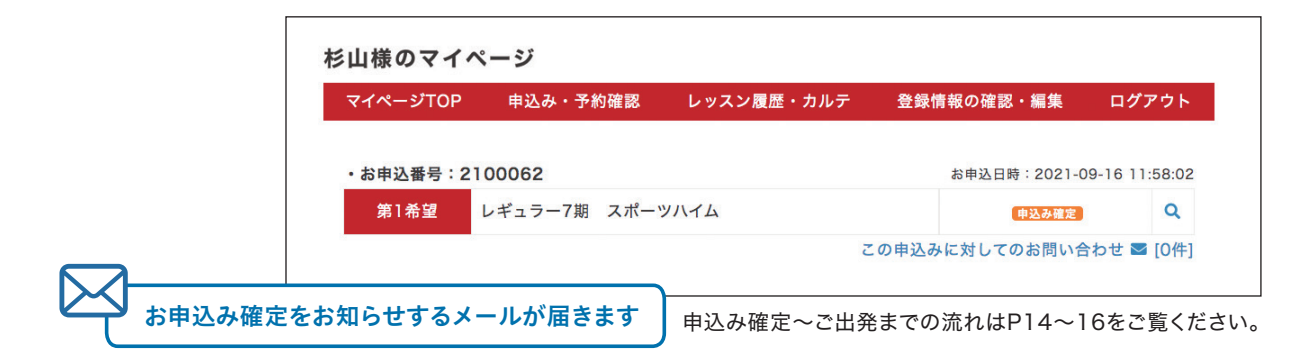

### 手配ができなかった場合

お申込みコースの手配ができなかった場合はステータスが <sup>手配できませんでした</sup> になります。 申し訳ありませんが別のコースをお申込みください。

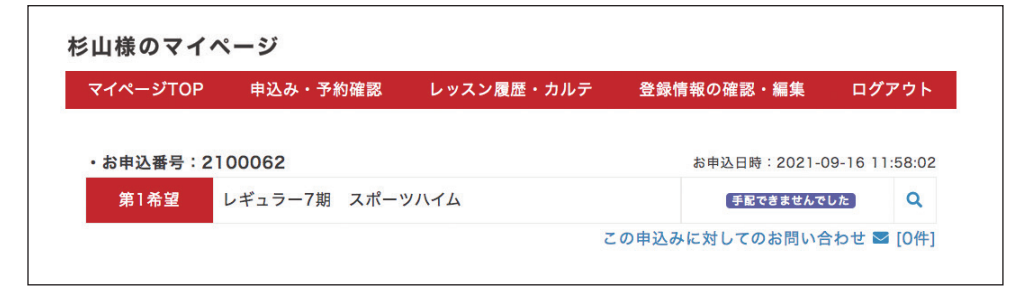

## 複数希望で優先上位の手配が完了した場合

| マイページTOP  | 申込み・予約確認      | レッスン履歴・カルテ | 登録情報の確認・編 | 集 ログアウト            |
|-----------|---------------|------------|-----------|--------------------|
| ・お申込番号:21 | 00062         |            | お申込日時:20  | 021-09-16 11:58:02 |
| 第1希望      | レギュラー7期 スポーツハ | 14         | 中込み       | A確定 Q              |
| 第2希望      | レギュラー7期 コットンハ | ウス (ツイン)   | 手配いた      | しません               |
| 第3希望      | レギュラー7期 コットンハ | ウス (シングル)  | 「手配いた     | しません               |

こちらの表示例の場合、第1希望で手配できましたので第2、第3希望は手配いたしません。

#### 申込み確定~ご出発までの流れ①

### 申込み確定(旅行契約は成立していません)

申込み確定になりましたら、詳細ページを開いてご確認ください。お申込みコースの詳細とお支払いのご案内が表示されます。お申込み内容に関するご連絡事項の記載がある場合もございます。

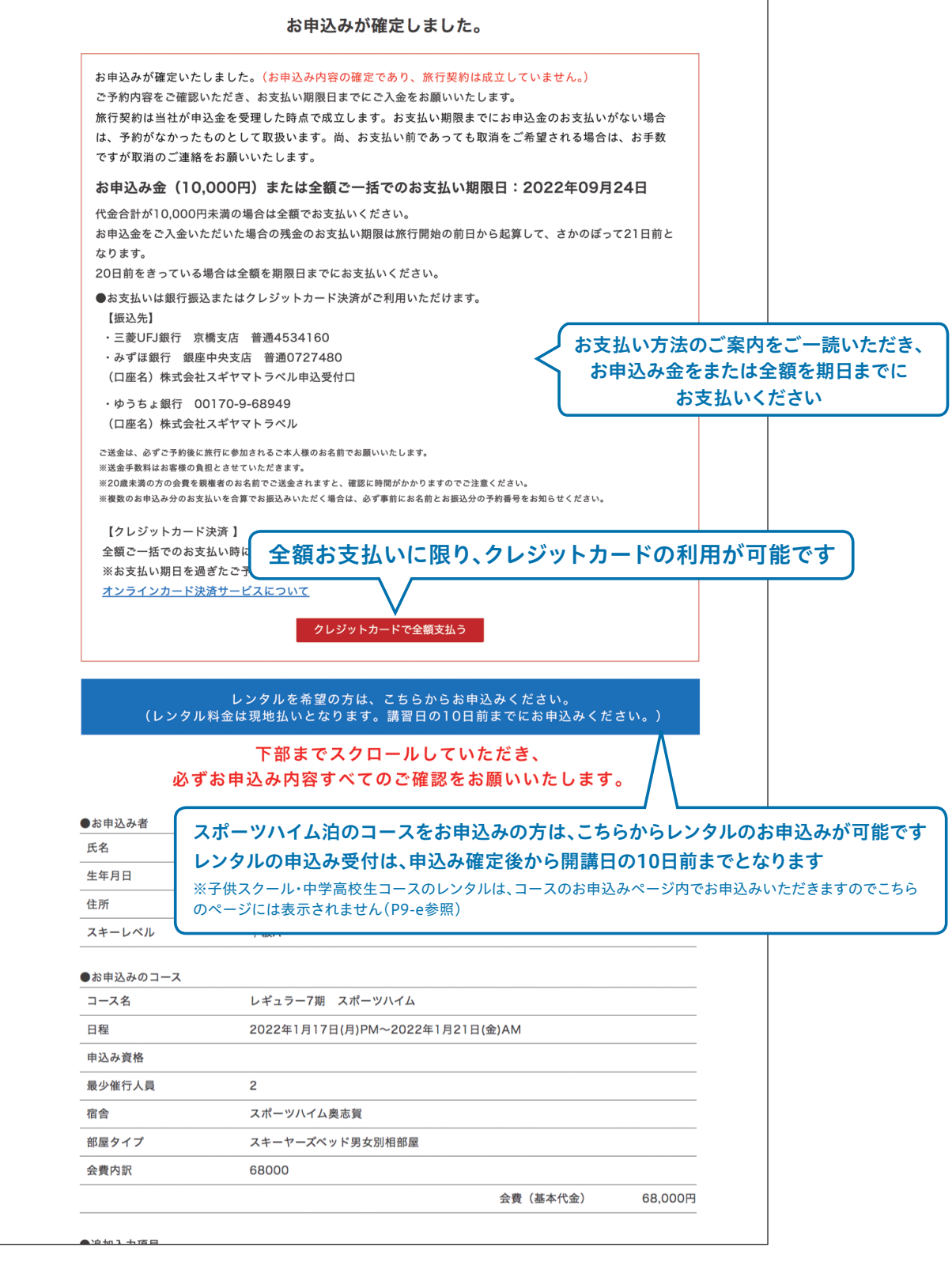

| •;<br>    | ,追加入力項目                     | 八井六海幽明                                                                                                    |                                                                                                    |                                        |      |
|-----------|-----------------------------|----------------------------------------------------------------------------------------------------|----------------------------------------------------------------------------------------------------|----------------------------------------|------|
| _         | 又過于权<br>                    |                                                                                                    |                                                                                                    |                                        |      |
| •:        | オプション                       |                                                                                                    |                                                                                                    |                                        |      |
| 音         | 部屋タイプ変更                     | スキーヤーズベッド(男女別<br>用) ※割増有                                                                                                    | 刂相部屋) ➡ 洋室ツイン(シングル利                                                                                                    | 6,000 円                                |      |
|           | リフト券パックを利用する                |                                                                                                    |                                                                                                    | 18,000 円                               |      |
|           | )前泊                         |                                                                                                    |                                                                                                    |                                        |      |
| 前         | 前泊(朝食付)希望 到<br>会期中と同じ部屋タイプが | 着予定時間 07:00<br>《毛配できない場合:相部展でま                                                                                                    | を望する                                                                                                    |                                        |      |
| ۔<br>۲    | 【手配結果】<br>会期中と同部屋で手配しま      | :<br>した                                                                                                    | オプション代金が追加る                                                                                                    | されたお支払い合計額が表示され                        | れます  |
| >         | ※表示は相部屋料金です。                | 個室をご予約の場合、割増は音                                                                                                    | 邸屋タイプ変更の欄に加算されます。                                                                                                    |                                        |      |
|           |                             |                                                                                                    | 代金在                                                                                                    | 合計 83,000円                             |      |
|           |                             |                                                                                                    |                                                                                                    |                                        |      |
|           | 申込。                         | み確定~ご出発                                                                                                    | までの流れ②                                                                                                    |                                        |      |
|           | 申〕                          | 込み金入会                                                                                                    | (旅行契約成立)                                                                                                    |                                        |      |
|           | お申込                         | み金のご入金が確認                                                                                                    | できますと、ステータスが 👳                                                                                                    | 込み金入金済みになります。                          |      |
|           | 詳細ペ                         | い 並ら と 八 並 が 確 認<br>ページを開いてご 確認・                                                                                                    | ください。※営業日、営業時間等の                                                                                                    | の関係でご入金いただいてからステータス                    | スが変更 |
|           | れるまで                        | で時間が生じる場合があり                                                                                                    | つます。予めご了承ください。                                                                                                    |                                        |      |
|           | [                           |                                                                                                    |                                                                                                    |                                        |      |
|           | 杉                           | 山様のマイページ                                                                                                    |                                                                                                    |                                        |      |
|           |                             | マイページTOP 申込み                                                                                                    | ・予約確認 レッスン履歴・カル                                                                                                    | テ 登録情報の確認・編集 ログアウ                      | 7 ト  |
|           |                             |                                                                                                    |                                                                                                    |                                        |      |
|           |                             | ・お申込番号:2100062                                                                                                    |                                                                                                    | お申込日時:2021-09-16 11:58                 | 8:02 |
|           |                             | 第1希望 レギュラー                                                                                                    | -7期 スポーツハイム                                                                                                    | 「申込み金入金済み」                             | ۹    |
|           |                             |                                                                                                    |                                                                                                    | この申込みに対してのお問い合わせ 💟 [0                  | )件]  |
| 〜<br>お 申  | 申込み金の入金確                    | 『認をお知らせする>                                                                                                    | メールが届きます                                                                                                    |                                        |      |
| $\square$ |                             |                                                                                                    | )                                                                                                    |                                        |      |
|           |                             |                                                                                                    | 女に初始ずたのわめ                                                                                                    | 12.11                                  |      |
|           |                             | い中になってしたな辺いた                                                                                                    |                                                                                                    | らせ                                     |      |
| 残金のこ      | 「家内が表示                      | お中込並のご入並を確認いた                                                                                                    | しました。残並は、下記に記載の期限日ま                                                                                                    | くでにお文仏いを崩いいたします。                       |      |
| されます      | い期日までに                      | <b>建金 (58 000円)</b>                                                                                                    | 0お支払い期限は、2021年12日2                                                                                                    | 27日です。                                 |      |
| お支払       | いください                       | <ul> <li>●お支払いは銀行振込とな</li> </ul>                                                                                                    | ります。                                                                                                    |                                        |      |
|           |                             | 【振込先】                                                                                                    |                                                                                                    |                                        |      |
|           |                             | <ul> <li>・三菱UFJ銀行 京橋支加</li> <li>・みずほ銀行 銀座由中</li> </ul>                                                                                                    | 店 普通4534160<br>支店 普通0727480                                                                                                    |                                        |      |
|           |                             | (口座名)株式会社スギ                                                                                                    | ヤマトラベル申込受付口                                                                                                    |                                        |      |
|           |                             | ・ゆうちょ銀行 00170                                                                                                    | )-9-68949                                                                                                    |                                        |      |
|           |                             |                                                                                                    |                                                                                                    |                                        |      |
|           |                             | (口座名)株式会社スギ                                                                                                    | ヤマトラベル                                                                                                    |                                        |      |
|           |                             | (口座名)株式会社スギ・<br>ご送金は、必ずご予約後に旅行に<br>※送金手数料はお客様の負担とさ                                                                                                    | ヤマトラベル<br>参加されるご本人様のお名前でお願いいたします。<br>せていただきます。                                                                                                    |                                        |      |
|           |                             | (口座名)株式会社スギ・<br>ご送金は、必ずご予約後に旅行に<br>※送金手数料はお客様の負担とさ<br>※20歳未満の方の会費を親権者の<br>※複数のお申込み分のお支払いを                                                                                                   | ヤマトラペル<br>参加されるご本人様のお名前でお願いいたします。<br>せていただきます。<br>りお名前でご送金されますと、確認に時間がかかります(<br>合質でお服込みいただく場合は、必ず事前にお名前とま                                                     | のでご注意ください。<br>6週込分の予約番号をお知らせください。      |      |
|           |                             | (口座名)株式会社スギ<br>ご送金は、必ずご予約後に旅行に<br>※送金手数料はお客様の負担とさ<br>※20歳未満の方の会費を観聴者の<br>※復数のお申込み分のお支払いを                                                                                                    | ヤマトラベル<br>参加されるご本人様のお名前でお願いいたします。<br>せていただきます。<br>りお名前でご送金されますと、確認に時間がかかります。<br>合算でお振込みいただく場合は、必ず事前にお名前とお                                                     | のでご注意ください。<br>- 振込分の予約番号をお知らせください。     |      |
|           |                             | (口座名)株式会社スギ・<br>ご送金は、必ずご予約後に旅行に<br>※送金手数料はお客様の負担とさ<br>※20歳未満の方の会費を親権者の<br>※複数のお申込み分のお支払いを<br>●お申込み者<br>氏名                                                                                   | ヤマトラペル<br>参加されるご本人様のお名前でお願いいたします。<br>せていただきます。<br>わ名前でご送途されますと、確認に時間がかかります。<br>合算でお振込みいただく場合は、必ず事前にお名前とま<br>                                                  | のでご注意ください。<br>8週込分の予約番号をお知らせください。      |      |
|           |                             | <ul> <li>(口座名)株式会社スギ・</li> <li>ご送金は、必ずご予約後に旅行に</li> <li>※送金手数料はお客様の負担とさ</li> <li>※20歳未満の方の会費を観聴者の</li> <li>※補数のお申込み分のお支払いを</li> <li>●お申込み者</li> <li>氏名</li> <li>生年月日</li> </ul>             | ヤマトラベル<br>参加されるご本人様のお名前でお願いいたします。<br>せていただきます。<br>りね名前でご送金されますと、確認に時間がかかります。<br>合算でお振込みいただく場合は、必ず事前にお名前とお<br>「<br>「<br>村山 太郎<br>1965-8-21 (56歳)               | のでご注意ください。<br>- 振込分の予約番号をお知らせください。<br> |      |
|           |                             | <ul> <li>(口座名)株式会社スギ・</li> <li>ご送金は、必ずご予約後に旅行に</li> <li>※送金手数料はお客様の負担とさ</li> <li>※20歳未濁の方の会費を観聴者の</li> <li>※複数のお申込み分のお支払いを</li> <li>●お申込み者</li> <li>氏名</li> <li>生年月日</li> <li>住所</li> </ul> | ヤマトラベル<br>参加されるご本人様のお名前でお願いいたします。<br>せていただきます。<br>つわ名前でご送金されますと、確認に時間がかかります(<br>含算でお振込みいただく場合は、必ず事前にお名前とま<br>ド山 太郎<br>1965-8-21 (56歳)<br>東京都千代田区麹町1-1-10 マートJ | のでご注意ください。<br>8週込分の予約番号をお知らせください。<br>  |      |

#### 申込み確定~ご出発までの流れ③

### 全額入金(旅行契約成立)

代金の全額または残金のご入金が確認できますと、ステータスが 全額入金済み になります。 詳細ページを開いてご確認ください。※営業日、営業時間等の関係でご入金いただいてからステータスが変更さ れるまで時間が生じる場合があります。予めご了承ください。

| ィイページTOP  | 申込み・予約確認     | レッスン履歴・カルテ | 登録情報の確認・編集   | ログアウト         |  |
|-----------|--------------|------------|--------------|---------------|--|
| ・お申込番号:21 | 00062        |            | お申込日時:2021-0 | 9-16 11:58:02 |  |
| 第1希望      | レギュラー7期 スポー、 | ツハイム       | 全額入金済み       | Q             |  |

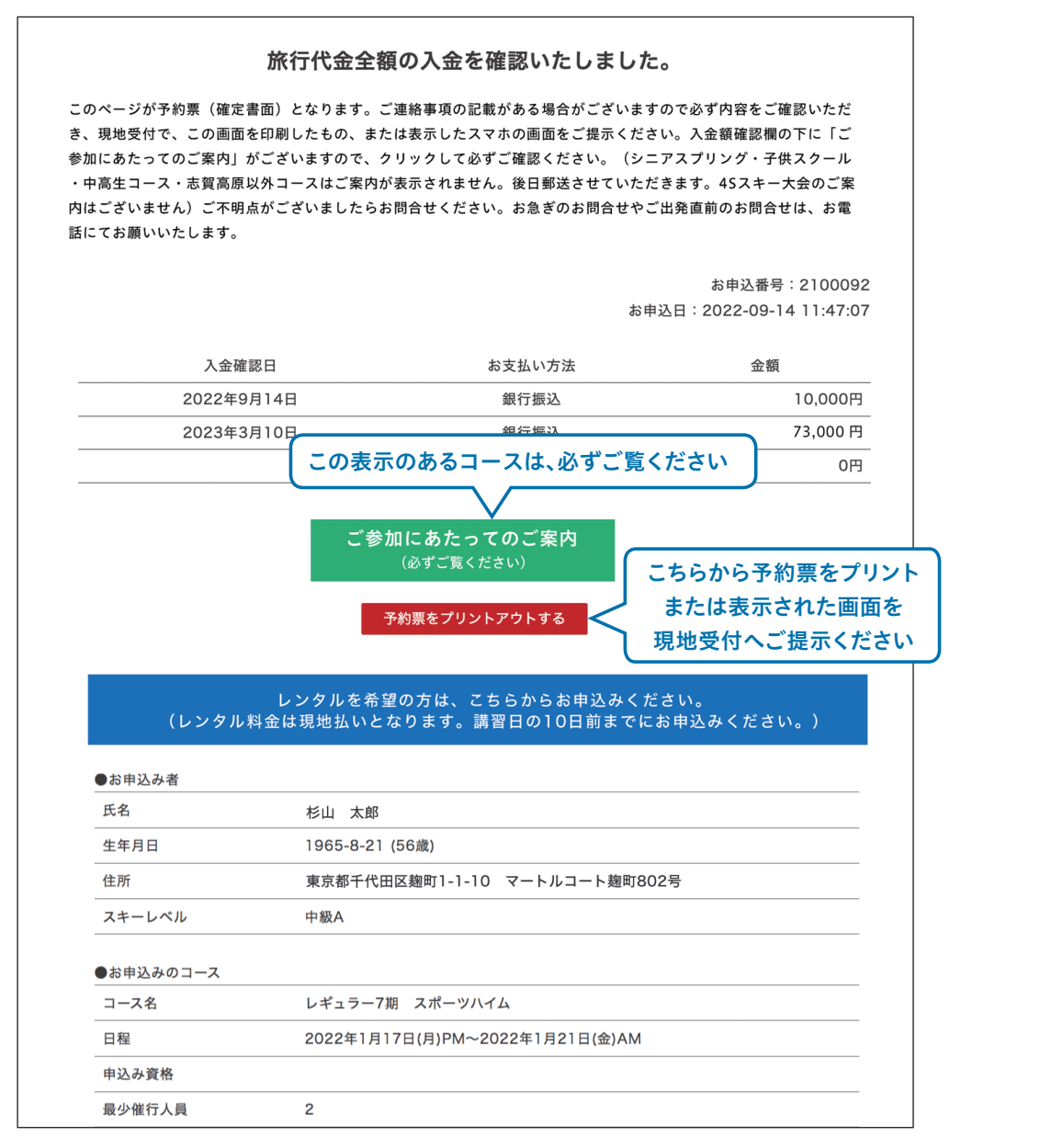

## ご予約の取消(キャンセル)

ステータスが #込み確定 #込み金入金済み 全額入金済み の場合、マイページからキャンセル の申請ができます。ページ下部にある「この申込みを取消し(キャンセル)する」をクリック してください。

※インターネットからキャンセルができるのは、開講日から10日前までとなります。10日前を過ぎた コースをキャンセルする場合はお電話のみの対応となります。

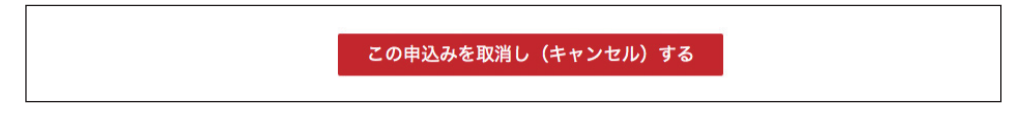

ステータスが キャンセル申請中 になります。

| マイページTOP  | 申込み・予約確認    | レッスン履歴・カルテ | 登録情報の確認・編集   | ログアウト         |
|-----------|-------------|------------|--------------|---------------|
| ・お申込番号:21 | 00062       |            | お申込日時:2021-0 | 9-16 11:58:02 |
| 第1希望      | レギュラー7期 スポー | ツハイム       | キャンセル申請      |               |

#### ---ご注意 -

当社営業時間内のキャンセル申請は当日中、営業時間外の場合は翌営業日の対応となり ます。営業時間外に着信したキャンセル申請の取消日は、翌営業日となりますのでご留意 ください。ご変更の手続き等でお急ぎの場合は、受付時間内にお電話でお申し出くださ い。取消が完了するまで、日程が重なっているコースのお申込みはできません。 取消についての詳細は、お申込み時に表示されるご案内や取引条件説明書面にて必ずご 確認ください。

取消し(キャンセル)の手続きが完了するとステータスが 取り消されました になります。

| マイページTOP                     | 申込み・予約確認             | レッスン履歴・カルテ | 登録情報の確認・編集    | ログアウト         |
|------------------------------|----------------------|------------|---------------|---------------|
| <ul> <li>・お申込番号:2</li> </ul> | ・お申込番号:2100062       |            |               | 9-16 11:58:02 |
| 第1希望                         | 第1希望 レギュラー7期 スポーツハイム |            |               | <b>Q</b>      |
|                              |                      | 2          | の申込みに対してのお問い合 | わせ 🔤 [0件]     |

### 取消(キャンセル)の完了

詳細ページを開くと取消し完了のページが表示されます。ご返金に関する内容をご確認ください。

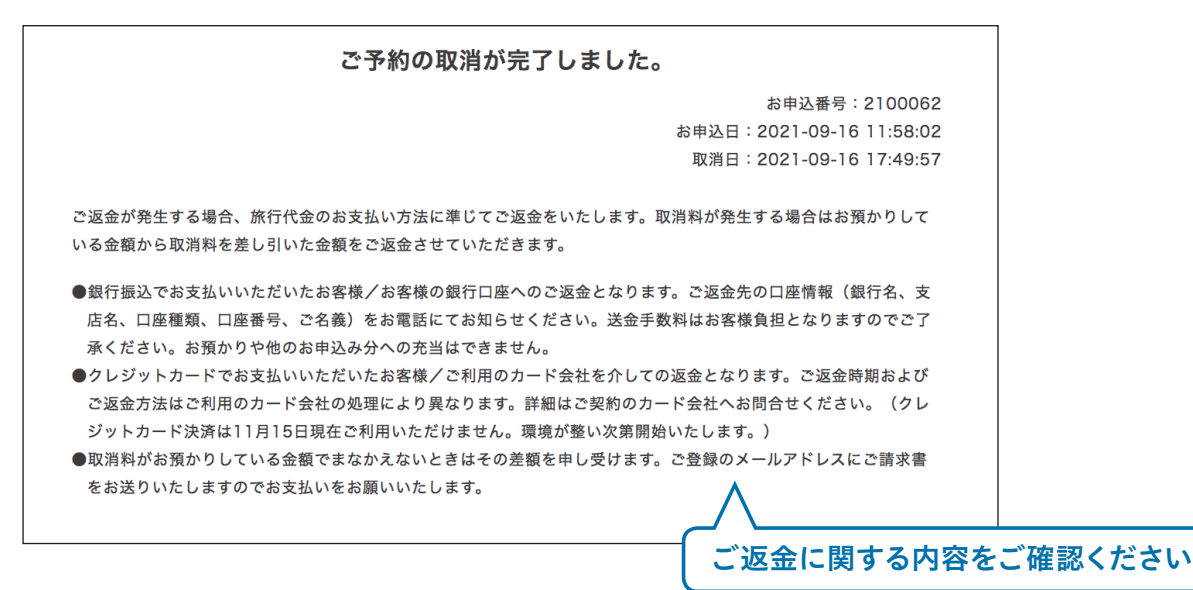

## ご予約内容の変更

コース、日程、人数、宿泊施設等、行程中の一部を変更される場合は、ご予約を一度取消いただき、改めてお申込みをお願いい たします。この場合も取消料の対象となります。取消と新たなお申込みのタイミングによっては満員となりお申込みいただけ ない可能性もございますので予めご了承ください。尚、旅行代金のお支払い方法によりお手続き方法が異なります。

#### ≪お支払い期日前またはお振込みでお支払いされたご予約≫

お支払い期日前またはお振込みでお支払いされたご予約は、以下の内容に限り、取消をせずにご変更いただけます。当社まで ご連絡ください。※インターネット申込みの受付開始日以降3週間以内にご変更される場合を除く

- ●前泊・後泊の追加申込みやキャンセル
- ●リフト券パックの追加申込みやキャンセル
- ●レンタルの予約やキャンセル
- ●スポーツハイムの部屋タイプ変更(ハイム以外の宿舎は改めてのご予約が必要です)

上記以外の変更はご予約を一度取消いただき、改めてお申込みをお願いいたします。原則として取消の都度、ご返金・新たに お支払いいただくようになりますが、ご予約内容の一部のみの変更は、差額でのご精算が可能な場合があります。事前にお問 合せください。

#### 【インターネット申込み受付開始日以降3週間以内の変更】

お申込受付開始直後は、例年多くの方からお申込みをいただいております。お申込みの先着順を厳守して手配を行うため、イ ンターネットの各申込受付開始日以降3週間以内にお申込みいただいた内容を同期間内に変更される場合、以下の内容以外 は一度取消いただき、改めてのお申込みが必要です。

- ●前泊・後泊の追加申込みやキャンセル
- ●リフト券パックの追加申込みやキャンセル
- ●レンタルの予約やキャンセル

#### ≪クレジットカードで決済済みのご予約の変更について≫

クレジットカードで決済済みのご予約は、内容に関わらずすべてのご変更が承れません。ご予約を一度取消いただき、改めて お申込みをお願いいたします。

※レンタル予約の追加やキャンセルは決済後でも可能です。

## お問合せ

マイページより、お申込みいただいたコースについてのお問合せができます。

※当社営業時間内の対応となります。翌営業日以内のご返信を心がけておりますが、お急ぎのご用件は お電話にてお願いいたします。お問合せの多い時期(10月~11月)は確認までにお時間がかかります のでご了承ください。

| マイページTOP  | 申込み・予約確認     | レッスン履歴・カルテ | 登録情報の確認・編集    | ログアウト          |
|-----------|--------------|------------|---------------|----------------|
| ・お申込番号:21 | 00062        |            | お申込日時:2021-0  | 09-16 11:58:02 |
| 第1希望      | レギュラー7期 スポー、 | ツハイム       | 申込み確定         | Q              |
|           |              | ٢          | の申込みに対してのお問い合 | 合わせ 🔤 [0件]     |
|           |              |            | $\wedge$      |                |

こちらの画面が表示されますので、お問合せ内容をご入力の上、送信してください。 当社からの返信もこの画面に届きます。

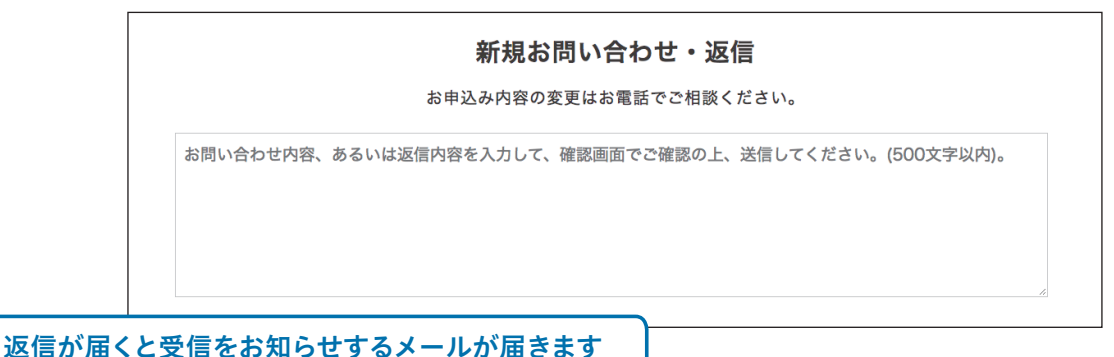

当社よりお客様へお申込み内容についてご連絡をさせていただくこともございます。この場合もご登録のアドレスに受信をお知らせするメールが届きます。マイページにログインしてメッセージをご確認ください。

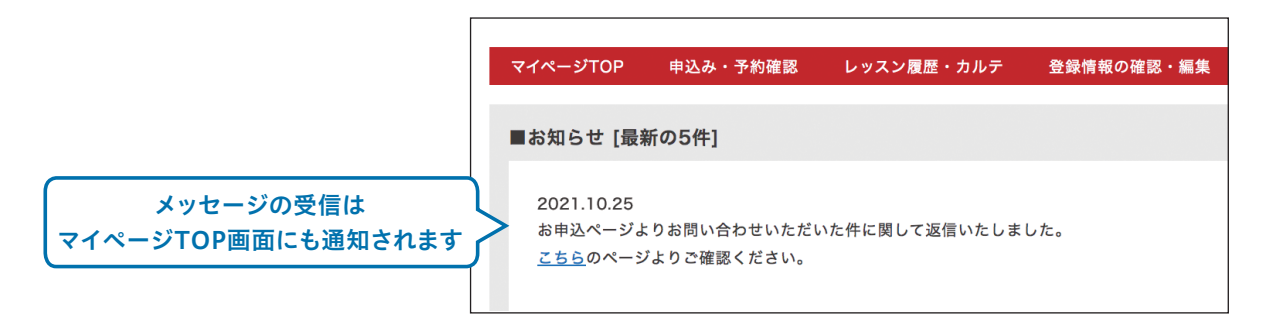

## カルテ・動画の閲覧

レッスン受講後、マイページよりレッスンの履歴、カルテ(3泊以上のコース)、および動画 がご覧いただけます(一部のコースを除く)。 動画の配信は約2週間後です。ご登録のアドレスにメールでお知らせいたします。

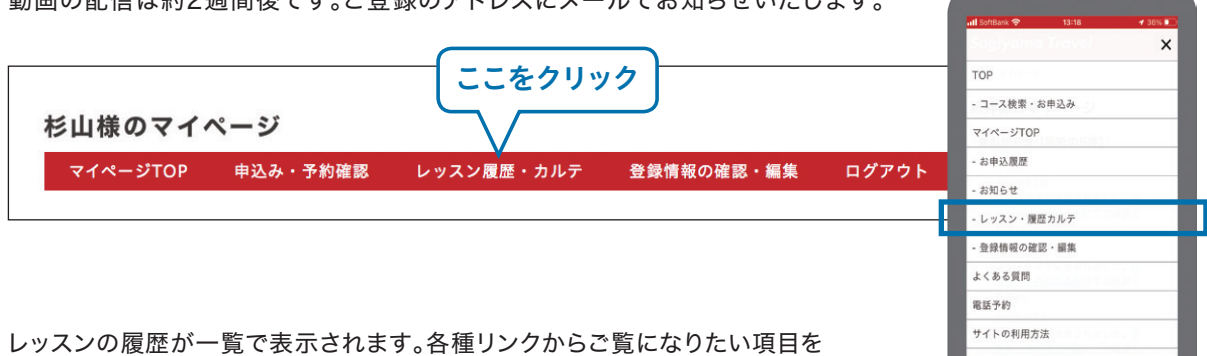

クリックしてください。該当するレッスンのそれぞれの項目をご覧いただけます。

| コン羅麻一覧                | (ご覧になりたいものをク |                   |                 |
|-----------------------|--------------|-------------------|-----------------|
| 受講レッスン名               | 担当教師         | レッスン受講日           | 各私ンク            |
| レゼュラー1期 12/11~13 (2泊) | 中路信雄         | 2020年12月11日(金)PM~ | カルテ » 写真 » 動画 » |

動画はダウンロードが可能です。ご使用のパソコンに応じたダウンロード方法で行ってく ださい。ダウンロードされた動画はご自由にご利用ください。 SNSへ投稿する際は「#杉山スクール」をお願いします!

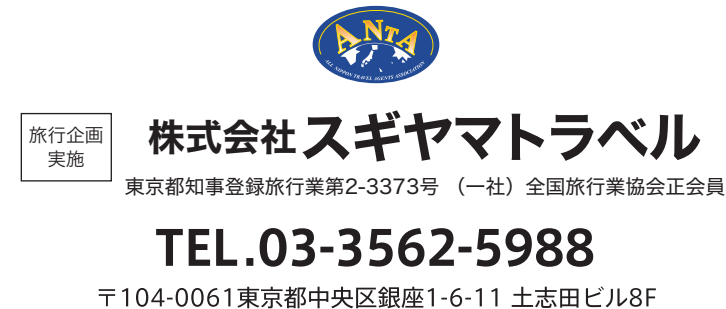

「104-006「東京都中央区載座1-6-11 工志田ビル8F 営業時間 平日11:00~18:00 ※最終受付時間17:00 土・日・祝日・年末年始は休業